## Knytte resultat til prosjekt i Cristin

Hvis et resultat er en del av et prosjekt må det knyttes til riktig prosjekt slik at man skjønner at de hører sammen. Dette vil si at hvis en ser prosjektet, så kan man også se hvilke resultater som er tilknyttet akkurat det prosjektet, og omvendt. Slik gjør du det, etter at resultater og prosjekt er registrert:

Gå inn på resultatet du vil knytte opp mot prosjektet:

| RESULTAT | TER                                                                        |
|----------|----------------------------------------------------------------------------|
|          | <b>Mitt resultat.</b><br>Vikøren, Live. 2025, KHIO<br><b>Visuell kunst</b> |

## Kopier Cristin-resultat-ID:

| Du kan redigere resultatet ved | l å logge inn i det gamle Cristin-systemet.  |                                   |
|--------------------------------|----------------------------------------------|-----------------------------------|
| Cristin-resultat-III: 2366598  | Registrert av: <u>Eva Live Vikøren, KHIO</u> | Sist endret: 14. mars 2025, 10:09 |
| $\smile$                       |                                              | RESULTAT                          |
|                                |                                              | Visuell kunst<br>2025             |
|                                | Mi                                           | tt resultat                       |
|                                | Q                                            | Live Vikøren                      |

Gå til prosjekter som ligger helt nederst på din personprofil i Cristin (scroll forbi resultater):

| FILKNYT | TEDE PROSJEKTER                                                                                   |
|---------|---------------------------------------------------------------------------------------------------|
| 2       | <b>Mitt forskningsprosjekt</b><br>Live Vikøren<br>Kunsthøgskolen i Oslo<br><b>Aktivt prosjekt</b> |

Trykk på posten. Gå til den gule linjen nesten øverst på siden og velg «Gå til redigeringsmodus»:

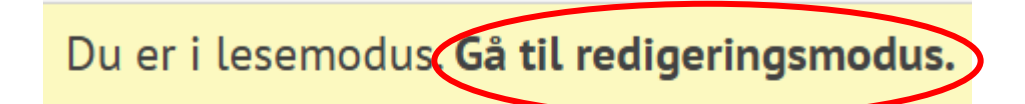

Cristin-prosjekt-ID: 2739621

Du kommer nå til denne oversikten. Trykk på **Publikasjoner og resultater**:

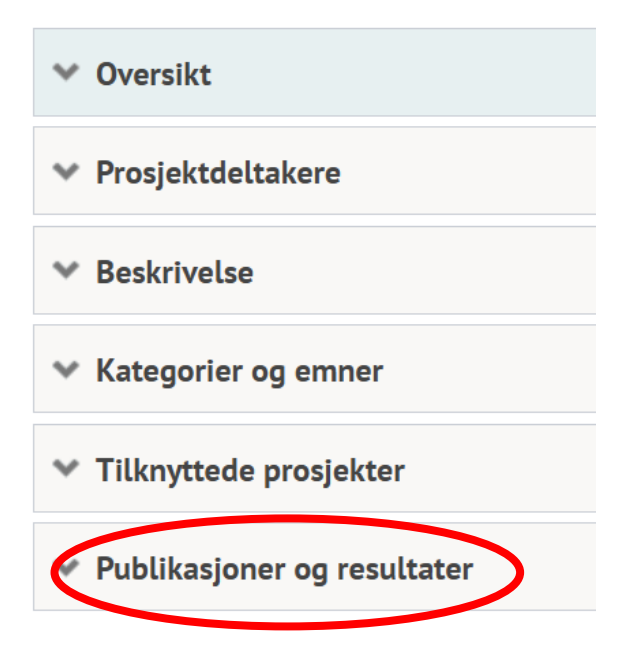

Du kommer nå hit; trykk på «Legg til...»:

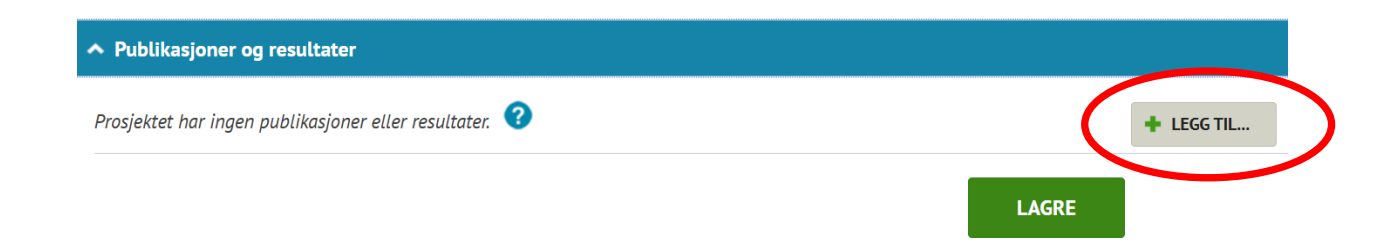

Feltet under kommer opp. Lim inn **Cristin publikasjons-ID** fra resultatet som du vil knytte til prosjektet og trykk **SØK**. Du kan også søke på tittel og forfatter, men vi anbefaler å kopiere og lime inn resultat-ID da dette går mye raskere og man unngår å velge feil resultat:

| Intel           |          |  |   |
|-----------------|----------|--|---|
| Forfatter       |          |  |   |
| Søk etter per   | son      |  | Q |
| Årstall         |          |  |   |
|                 | -        |  |   |
| Cristin publika | sjons-ID |  |   |
| 2366598         |          |  |   |
|                 |          |  |   |
|                 |          |  |   |

## Du får nå treff på ditt resultat. Trykk på **+ VELG** og deretter **OK**:

| Legg til publikasjoner og resultater                                                 | ×      |
|--------------------------------------------------------------------------------------|--------|
| Tilbake til søk                                                                      |        |
| 1 treff på "2366598"                                                                 | $\sim$ |
| Vikoren, Live Mitt resultat.<br>Cristin publikasjons-ID: 2366598   Institusjon: KHIO | + VELG |
| < < 1 ▶ ▶                                                                            |        |
| Rows Per Page                                                                        |        |
| 5 🗸                                                                                  |        |
|                                                                                      |        |
|                                                                                      |        |
|                                                                                      |        |
|                                                                                      |        |
|                                                                                      |        |
|                                                                                      |        |
|                                                                                      |        |

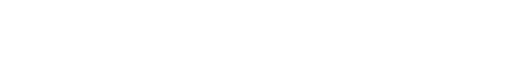

## Husk å trykke **LAGRE** helt til slutt:

| <ul> <li>Publikasjoner og resultater</li> </ul> |            | Ulagrede endringer |
|-------------------------------------------------|------------|--------------------|
| 1 tilknyttet publikasjon eller resultat 🕜       | + LEGG TIL |                    |
| Visuell kunst (1)                               |            |                    |
| 2025                                            |            |                    |
|                                                 |            |                    |

Hvis du ønsker å knytte flere resultater til prosjektet, utfør samme prosedyre som over på nytt. Du kan nå gå inn på ditt prosjekt og se resultatene som er tilknyttet helt nederst på siden. Hvis resultatet ikke er der, kan det være du har glemt å trykke **LAGRE**.

Send epost til vitenarkiv@khio.no hvis du trenger veiledning.